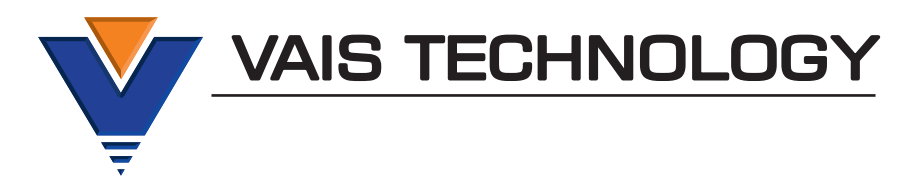

## **Owner's Manual**

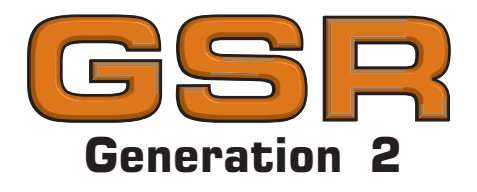

# SiriusXM Satellite Radio interface

(SXV300 SiriusXM Tuner required)

## Model GSR-TY51

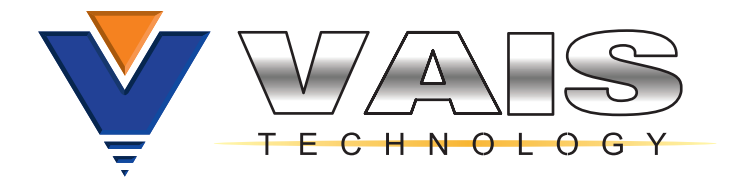

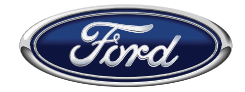

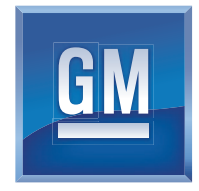

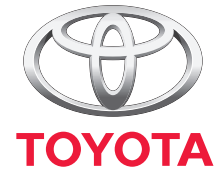

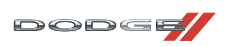

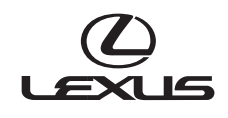

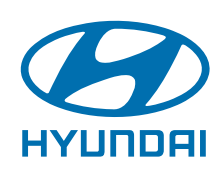

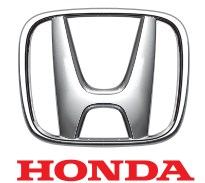

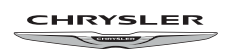

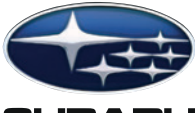

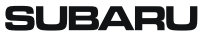

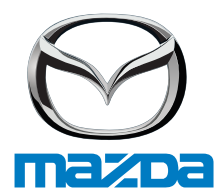

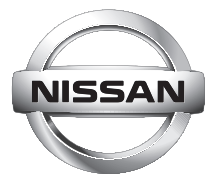

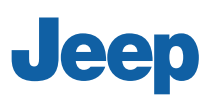

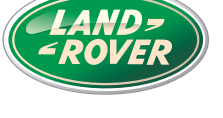

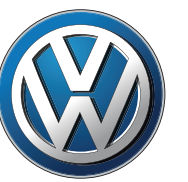

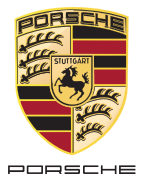

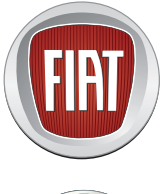

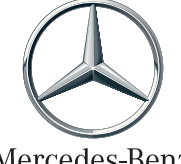

Mercedes-Benz

| Installation                                   | 4  |
|------------------------------------------------|----|
|                                                |    |
| SiriusXM Source Selection                      | 7  |
|                                                |    |
| User Interface - Channels, Presets, Categories | 10 |
|                                                |    |
| Warranty                                       | 12 |

WARNING DO NOT DISASSEMBLE OR ALTER Doing so may result in an accident, fire or electric shock Do not block the airbag Do not mount product or any added audio and/or video equipment where it can obstruct the operation of any safety devices such as the airbag. Distraction warning Do not let product or any added audio and/or video equipment distract you while you are driving.

#### BEFORE WIRING, DISCONNECT THE CABLE FROM THE NEGATIVE BATTERY TERMINAL

Before starting any installation work, you must wait 90 seconds after turning the ignition switch to the LOCK position and disconnecting the negative (-) terminal from the battery. The supplemental restraint system (airbag) is equipped with a backup power source. If installation work is started less 90 seconds after disconnection of the negative (-)battery terminal, the SRS may deploy. When the negative (-) terminal cable is disconnected from the battery the clock and audio systems memory settings. When installation work make a record of the lock and audio systems to their previous settings. Power tilt, power telescopic steering column, front power seals, power mirrors, and power shoulder bet anchorage are equipped with a memory function. The rear power seal is not equipped with a memory function. e and they can make a record of the neavory function. e and they can make a record of the neavory function. The rear power seal is not equipped with a memory function. When installation is complete, the seckup power supply (such as another battery) during installation to avoid losing these memory set to their previous settings.

### ▲ CAUTION

DO NOT SPLICE INTO ELECTRICAL CABLES Never cut away cable insulation to supply power to other equipment. Doing so will exceed the current carrying capacity of the wire and result in fire or electric shock.

DO NOT ALLOW CABLES TO BECOME ENTANGLED IN SURROUNDING OBJECTS Cables or wiring that obstruct or get caught on places such as the steering wheel, shift lever, brake pedals, etc. can be extremely hazardous.

DO NOT INSTALL IN LOCATIONS WITH HIGH MOISTURE OR DUST Moisture or dust may result in product failure.

HAVE THE WIRING AND INSTALLATION DONE BY EXPERTS The wiring and installation of this product requires special technical skills and experience.

USE ONLY SPECIFIED ACCESSORY PARTS Use of other than specified parts may damage product internally.

Follow the operational and installation manuals.

YOU SHOULD READ AND FAMILIARIZE YOURSELF THOROUGHLY WITH THE FOLLOWING INFORMATION PRIOR TO INSTALLING AND USING THIS UNIT. IN ADDITION, YOU MUST CAREFULLY READ AND FOLLOW THE INSTALLATION SCHEMATICS/INSTRUCTIONS FOR THE PRODUCT AND THE VEHICLE IN WHICH IT IS BEING INSTALLED. FAILURE TO FOLLOW INSTALLATION INSTRUCTIONS MAY DAMAGE THE PRODUCT AND THE VEHICLE, WILL VOID THE PRODUCT WARRANTY, AND MAY VOID THE VEHICLE WARRANTY

Check your local laws

Some States/Provinces or other governmental jurisdictions (such as cities) may have laws that prohibit the operation of a video screen within the sight of the Driver. If you have purchased such a product, you should use the product only in locations where it is legal to do so, and if you do use the product, set up the screen so it is only visible to passengers.

### 

This unit is an interface adapter for Toyota/Scion head unit to control the SiriusXM Tuner SXV300 (SOLD SEPARATELY).

About SiriusXM Satellite Radio Operation
The unit may refuse to change the channel if your reception is going ON and OFF.
Please wait until your reception stabilizes in order for the unit to allow you to change the channel easily.
Due to bad reception in some areas, SiriusXM Satellite Radio may not work and/or not able to display text.

#### What's Included

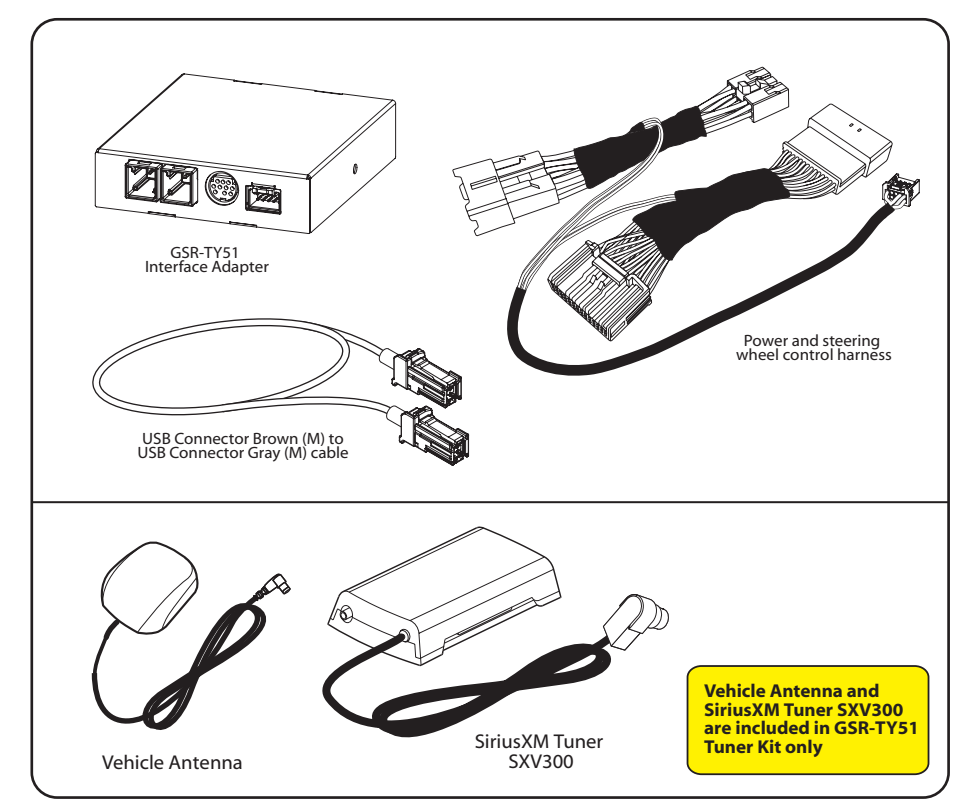

#### **GSR Connectors and Ports**

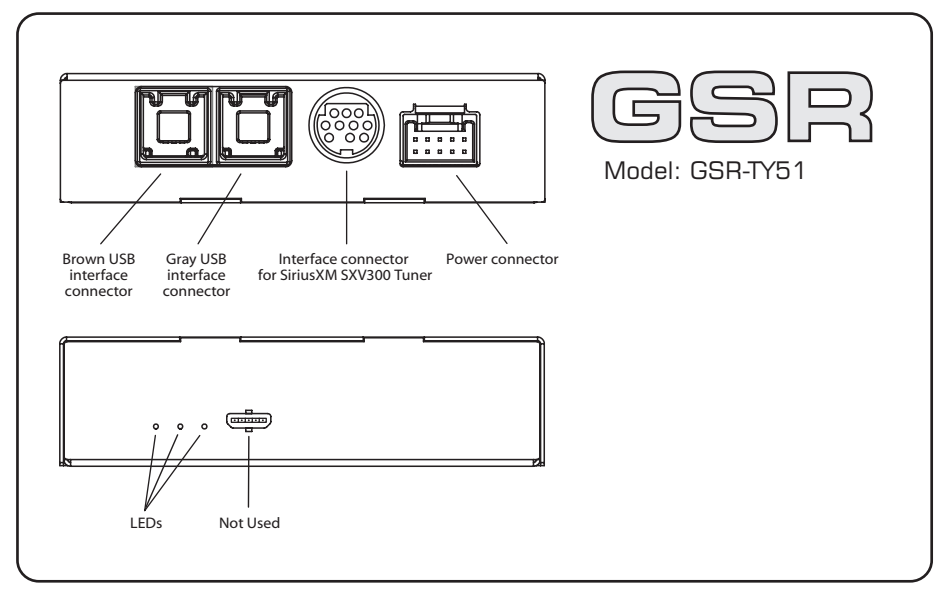

#### **Connecting GSR**

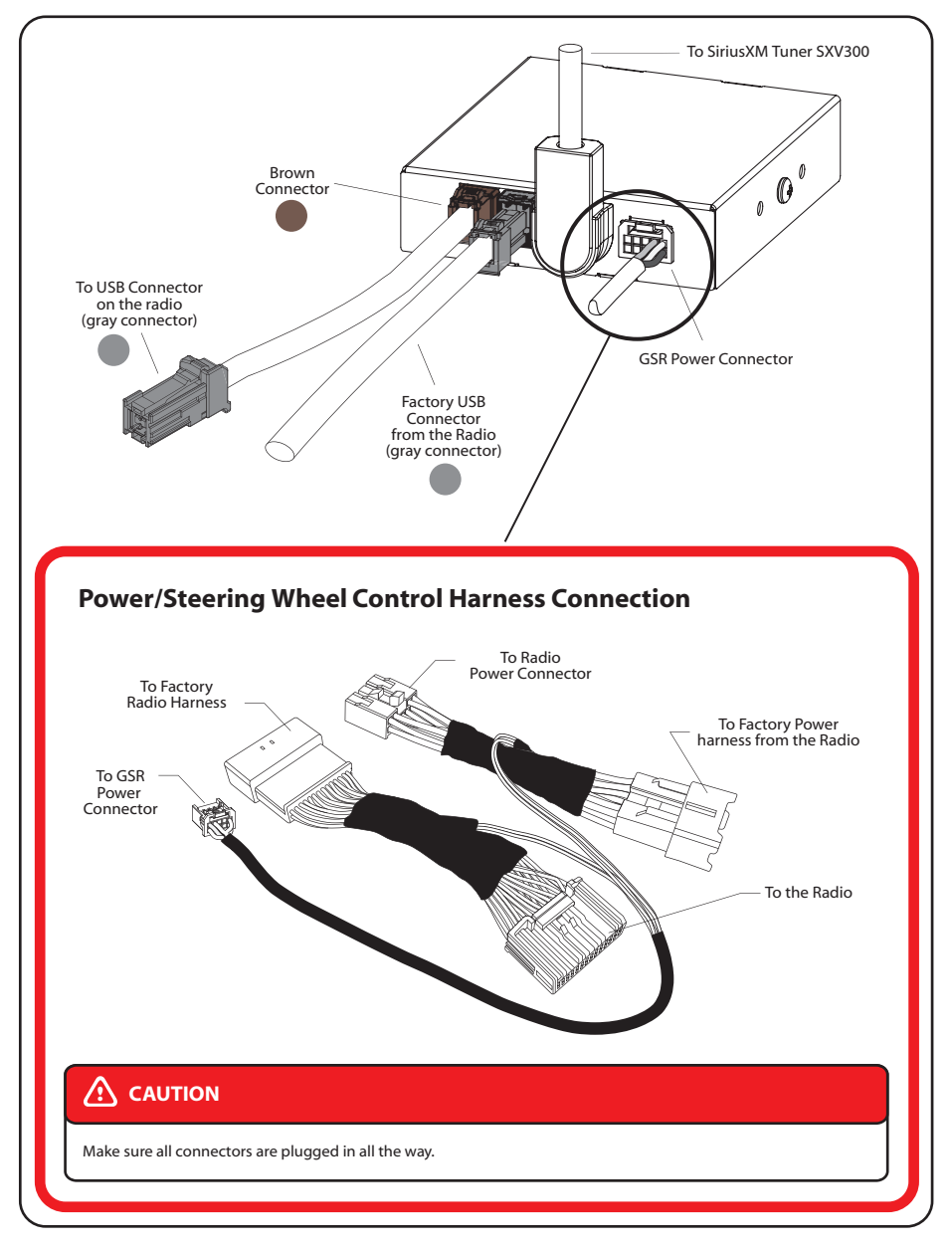

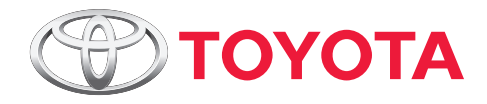

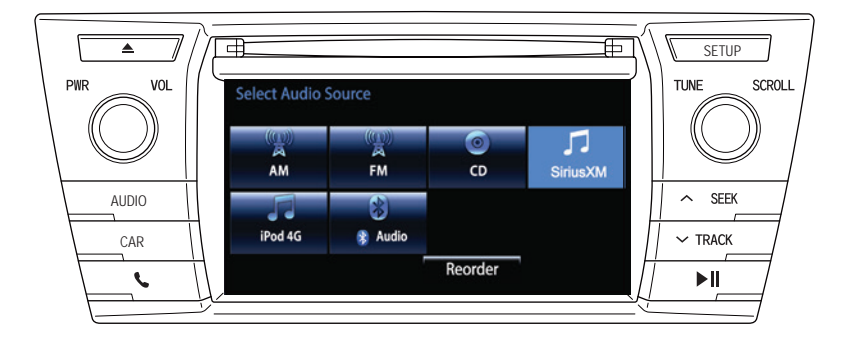

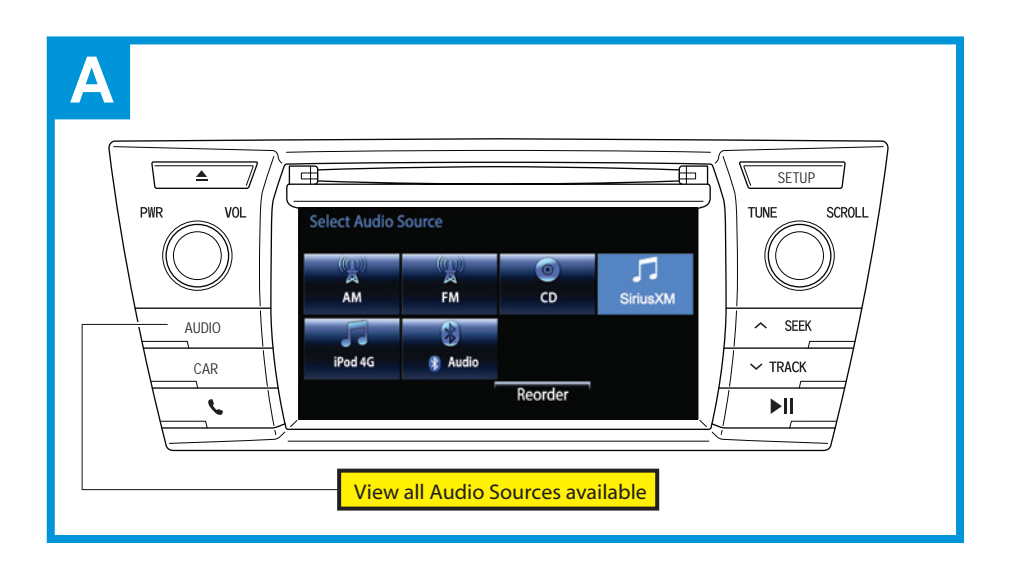

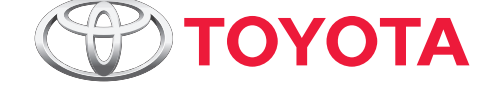

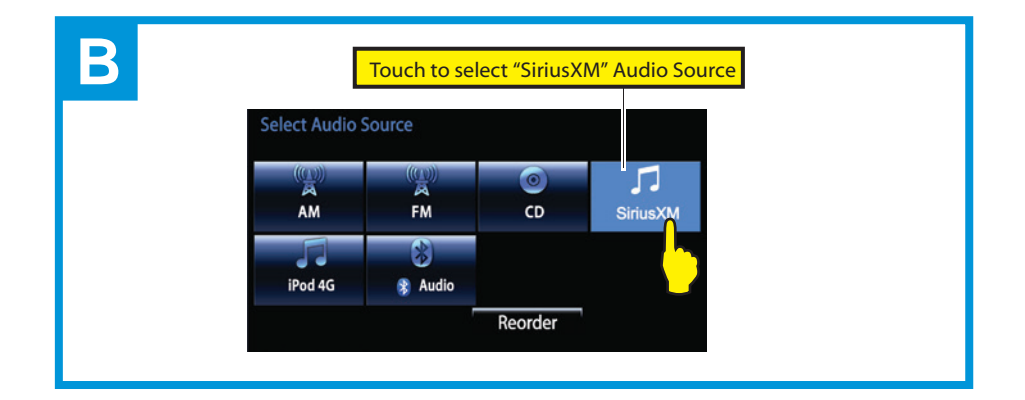

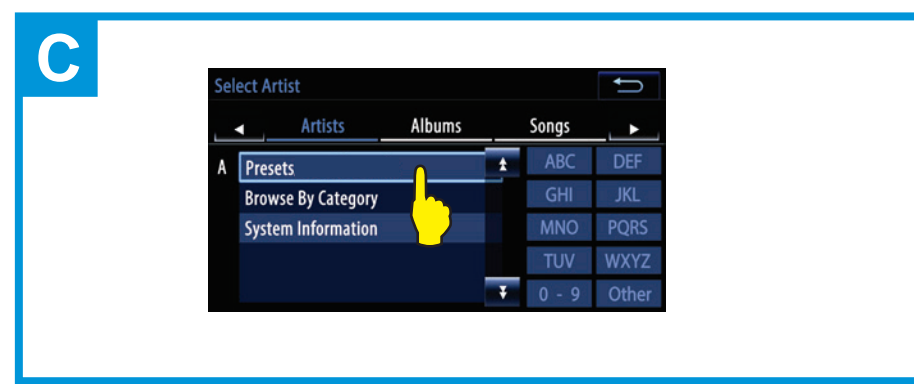

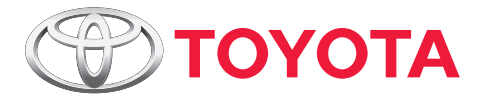

1

2

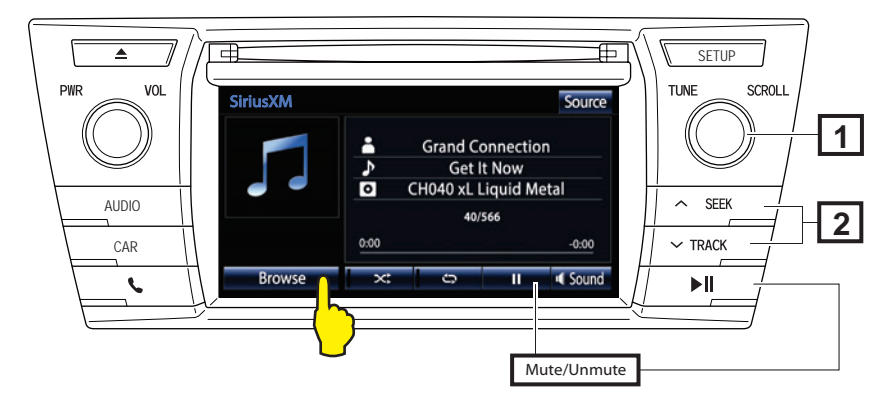

Tuning Knob - switch to next available channel, depending on direction of rotation. (Tuning knob may not be available while radio is loading channel list.)

"Track Seek+" and "Track Seek-" switch to next available channel.

Long Touch on "Track Seek+" and "Track Seek-" switch to next available Preset.

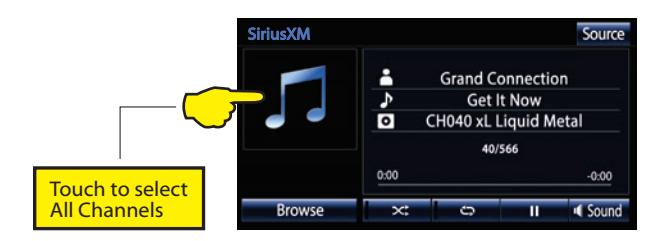

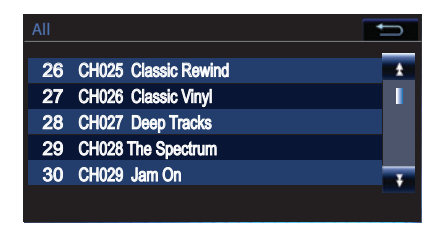

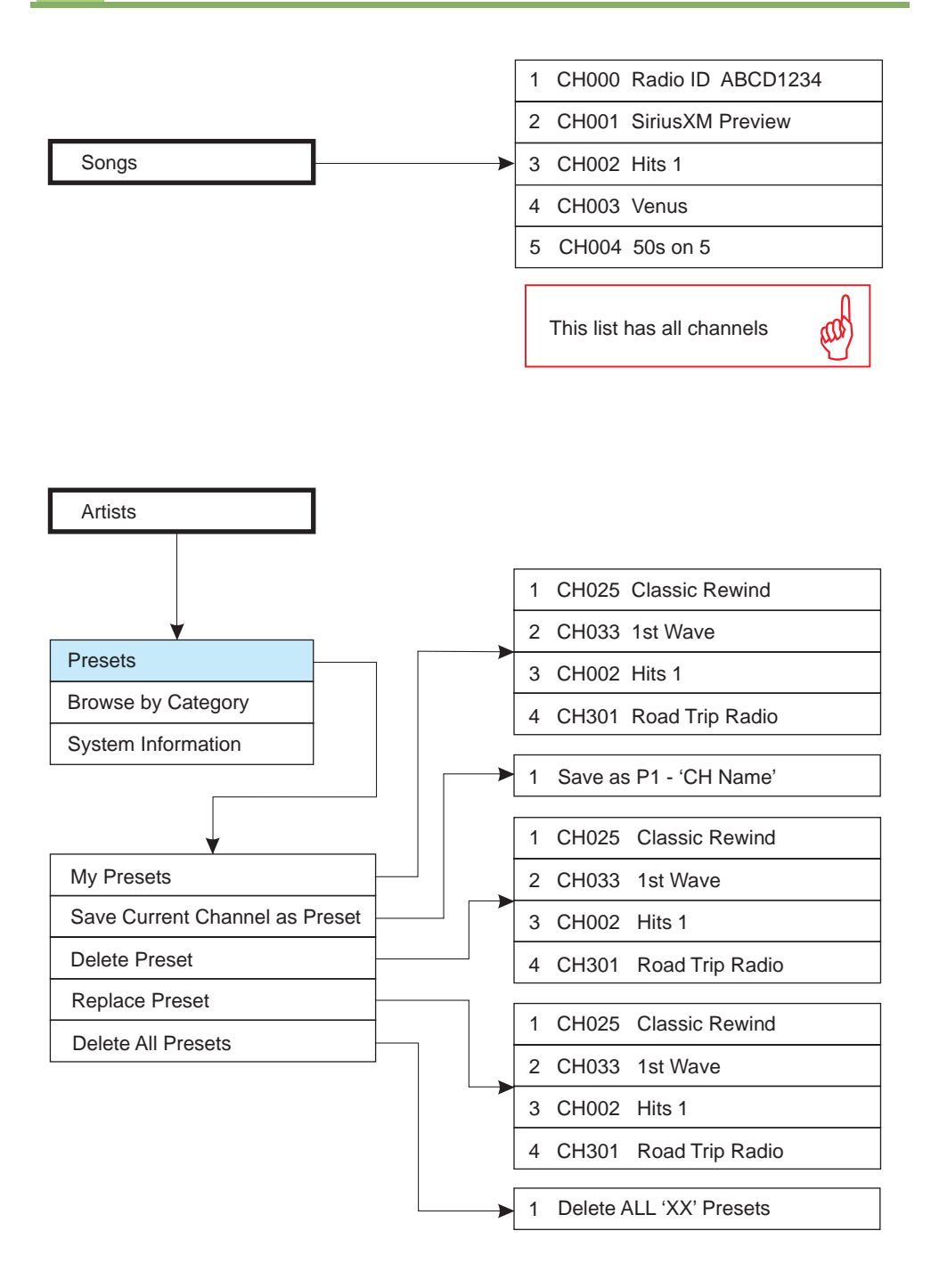

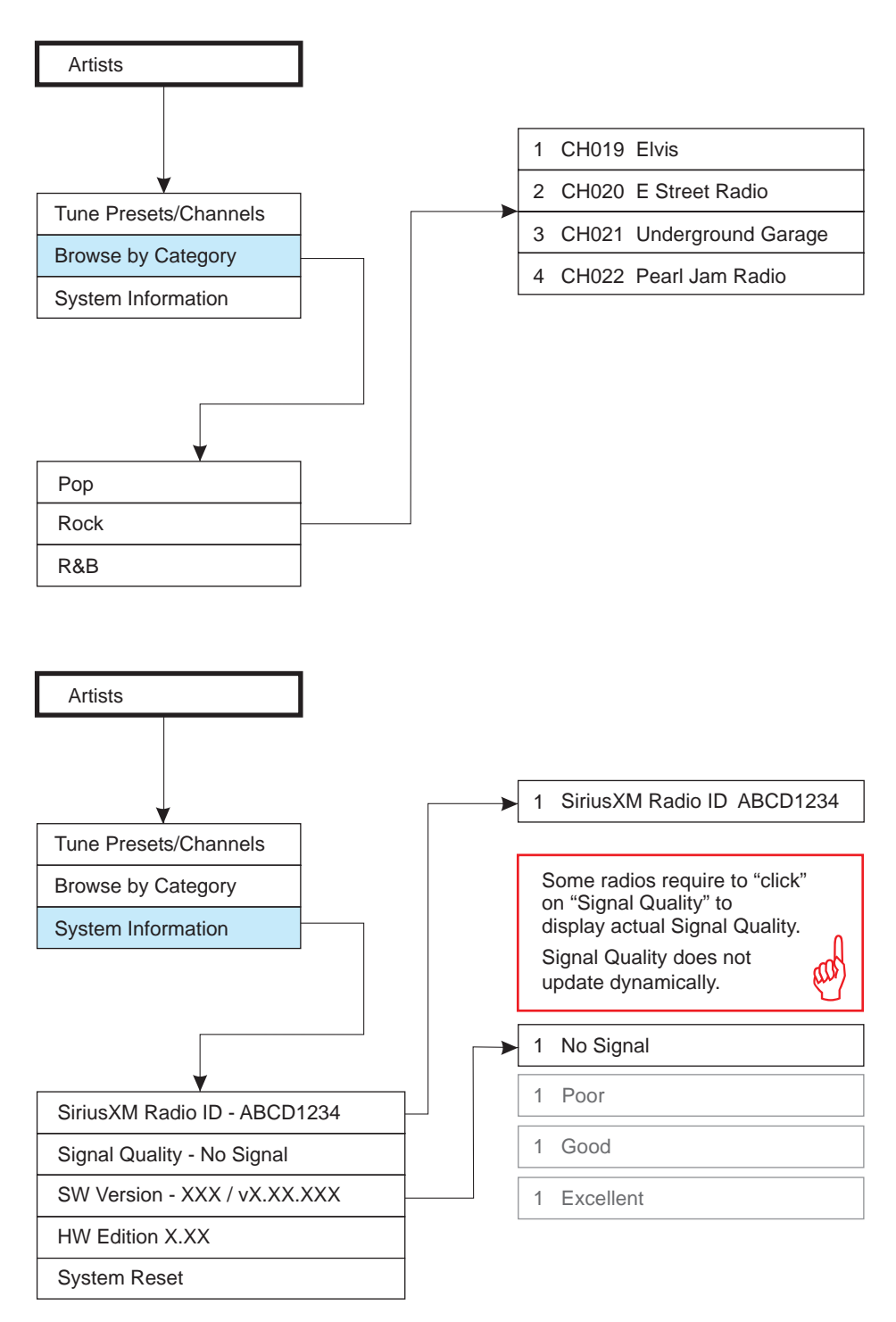

If you're looking for quality car stereo / video installation parts, visit our website.